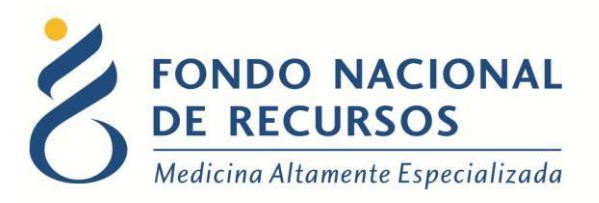

# Avales Web Manual de Usuario

Unidad Informática Setiembre 2017

**Copyright 2012** © **Fondo Nacional de Recursos** - Se permite la distribución y la copia literal de este artículo en su totalidad por cualquier medio, sin paga de derechos, siempre y cuando se conserve la nota de copyright y esta nota de permiso.

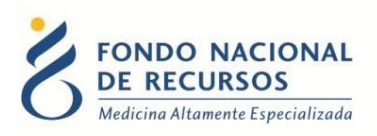

# Índice de contenido

| 1. Introducción               | 3 |
|-------------------------------|---|
| 2. Ingreso por primera vez    | 4 |
| 2.1 Requisitos Previos        | 4 |
| 2.2 Usuario y contraseña      | 4 |
| 2.3 Inicio de sesión (Login)  | 5 |
| 3. Ingreso de Avales          | 6 |
| 4. Anexo I                    | 7 |
| 4.1 Programa de Salud Renal   | 7 |
| 5. Consultas sobre el sistema | 8 |

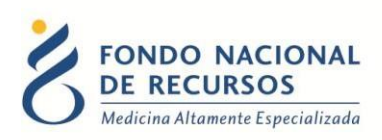

# 1. Introducción

En muchos casos, la información sobre la Institución de Origen a la cual pertenece un paciente queda desactualizada en el sistema del FNR. En instancias particulares, el FNR requiere saber a qué Institución se encuentra afiliado actualmente el paciente. Para esto se requiere un aval de la Institución, que certifique que un paciente pertenece a la misma, y por lo tanto tiene derecho a los beneficios que ofrece el FNR. Un ejemplo de esto, es la entrega de medicamentos, donde el FNR debe saber en qué Farmacia retira el paciente, para saber a dónde enviar los medicamentos indicados por su médico tratante.

Esta aplicación, intenta acceder a dicha información de forma más rápida y efectiva. Para esto, solicita a la Institución que avale los pacientes pertenecientes a su Institución.

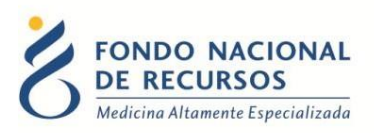

## 2. Ingreso por primera vez

#### 2.1 Requisitos Previos

Para poder trabajar en el nuevo Sistema de Gestión del FNR deberá tener instalado alguno de los siguientes navegadores: Mozilla Firefox, Opera o Safari.

Verifique si tiene instalado alguno de los navegadores mencionados, en caso contrario solicíteselo al departamento de informática de su institución. Puede descargarlos gratuitamente.

#### 2.2 Usuario y contraseña

Usted recibirá un mail desde un destinatario: "no\_responder@fnr.gub.uy", en cuyo asunto dice: "Creación Usuario FNR". En el mismo, se comunicó la denominación que le hemos dado al usuario y la contraseña que le asignó el sistema.

Para ingresar al Portal debe ir a la web del FNR: www.fnr.gub.uy. Allí debe clickear el botón "Acceso al Portal".

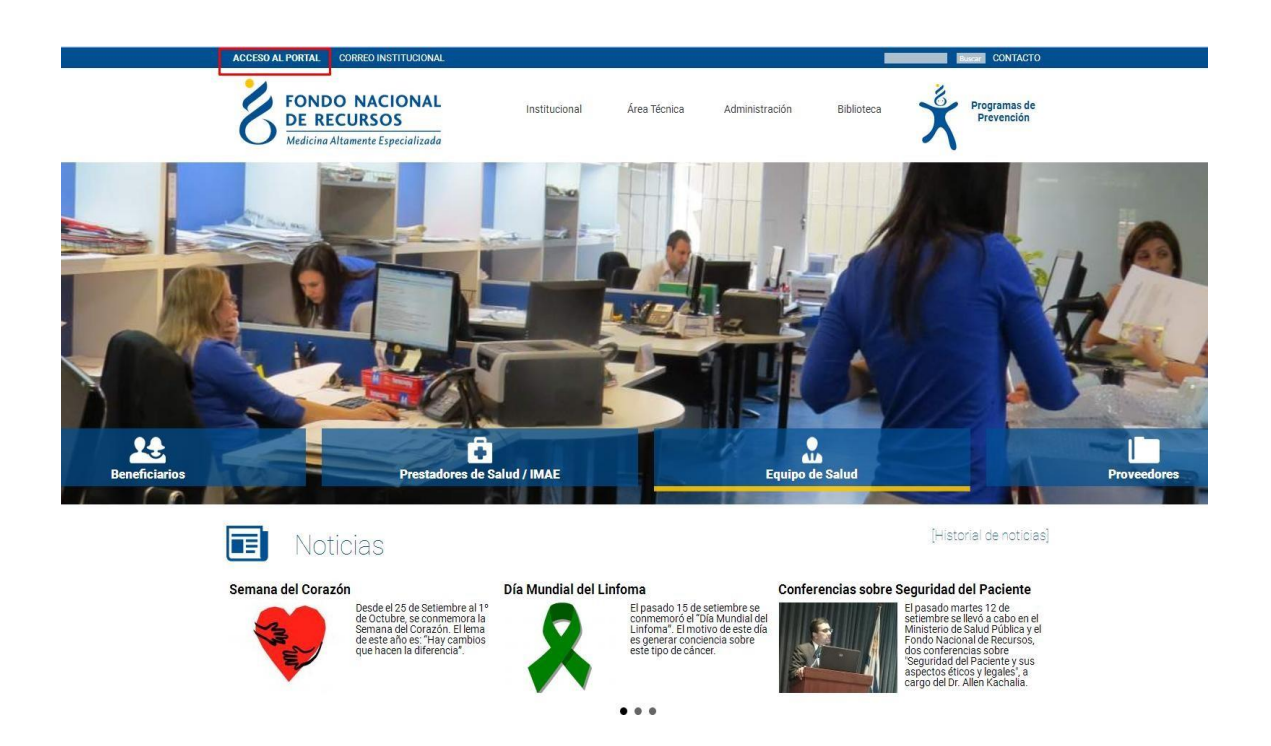

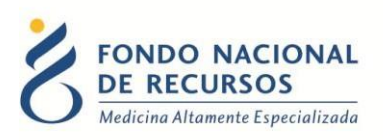

## 2.3 Inicio de sesión (Login)

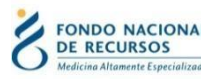

FONDO NACIONAL DE RECURSOS

| Manuales Informáticos | ĺ |
|-----------------------|---|

| Iniciar sesión    | ¿ Ha olvidado su contraseña ?                          |
|-------------------|--------------------------------------------------------|
| NOMBRE DE USUARIO | Debe ingresar al siguiente link y solicitar una nueva. |
|                   | Solicitar nueva contraseña.                            |
| CONTRASEÑA        |                                                        |
|                   |                                                        |
| Ingresar          |                                                        |

En esta pantalla Ud. debe ingresar su nombre de usuario y su contraseña (los que se le enviaron por e-mail).

La primera vez que ingrese, le solicitará cambio de contraseña, esto se debe a un tema de seguridad. Luego de realizar el cambio, está en condiciones de comenzar a trabajar en el sistema.

En caso de olvido de contraseña, deberá solicitar una nueva desde "Solicitar nueva contraseña", en esta misma pantalla.

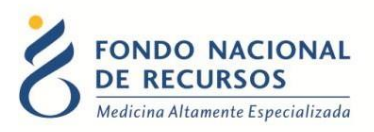

#### 3. Ingreso de Avales

Para ingresar a la aplicación, debe hacer clic sobre la opción "Avales", como se muestra en la imagen. En caso de que no se muestre dicha opción, consulte con el usuario administrador de su institución.

| FONDO N<br>DE RECUI                                                    | NACIONAL<br>RSOS<br>Inte Especializada | <b>Portal del Sistema de Gestión</b><br>Ha iniciado sesión con el usuario:<br>Con la dependencia: |             |
|------------------------------------------------------------------------|----------------------------------------|---------------------------------------------------------------------------------------------------|-------------|
| Aplicaciones                                                           | Sistema María                          |                                                                                                   |             |
| Administrar Metadata<br>Administrar Ped. Prov.<br>Administrar Usuarios |                                        | Seleccione el tipo de consulta a realizar                                                         |             |
| Avales                                                                 |                                        |                                                                                                   |             |
| Dec. Conflicto<br>Intereses                                            |                                        |                                                                                                   |             |
| Emisión de<br>Comprobantes                                             |                                        | Tratamiento                                                                                       | Acto Médico |
| Entrega Medicamentos<br>Grupal                                         |                                        | riacamerico                                                                                       | neco medico |
| Form. Conflicto de<br>Intereses                                        |                                        |                                                                                                   |             |
| Modificar Contraseña                                                   |                                        |                                                                                                   |             |
| PET - Solicitar                                                        |                                        |                                                                                                   |             |

Una vez que se encuentre adentro de la aplicación, deberá indicar qué pacientes pertenecen a su Institución y cuáles no.

Para ello se le presenta en una grilla, un listado de pacientes que tienen avales pendientes de confirmación.

| <b>Confirmar Pacient</b>               | es        |             |                       |           |
|----------------------------------------|-----------|-------------|-----------------------|-----------|
| Paciente                               | Confirmar | Dependencia | Fecha<br>Confirmación | Fecha     |
| 578795-OLIVERA - AMABELIA<br>TOMASA    |           |             | 23-Nov-12             | 23-Rev-12 |
| 2908300-TERRA CORREA<br>CARLOS ARTIGAS | Si        |             | 23-Nov-12             | 23-Nov-12 |
| 1342297-SELUCHI FANJUL<br>CARLOS HUGO  | 140       |             | 23-Nov-12             | 21-Nov-12 |
| 1609714-LOPEZ OCAMPO<br>LEONOR -       |           |             | 23-Nov-12             | 22-Nov-12 |
|                                        |           |             |                       |           |

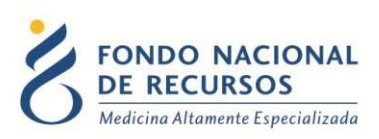

En esta grilla, se deberá indicar si el paciente pertenece o no a la Institución:

• En el caso de que el paciente pertenezca a la Institución, debe marcar SI. A continuación, en el caso de que la Institución tenga dependencias, debe ingresar la dependencia a la cual el paciente pertenece.

#### Tenga en cuenta que este Aval tiene una vigencia de 3 meses

• En el caso de que el paciente **no pertenezca** a la Institución, debe marcar NO.

Luego de ingresar los datos solicitados para los pacientes que se presenten en la grilla,

debe apretar el botón guardar 🔎 En el caso de que algún paciente quedara sin confirmar, seguirá apareciendo en la grilla hasta que se le ingrese la información correspondiente.

Haciendo clic en el botón refrescar 🧐 se actualizará la grilla de pacientes.

Desde el botón "Ver Mensajes" podrá consultar mensajes o errores que se presenten durante el ingreso de datos al sistema.

#### 4. Anexo I

#### 4.1 Programa de Salud Renal

Para que los pacientes del Programa de Salud Renal puedan acceder a la Eritropoyetina de manera gratuita, a través del FNR, se implementaron una serie de pasos dentro de las cuales se incluye Avalar que el paciente pertenece a la Institución.

- Cada vez que el paciente acude a consulta, el médico debe ingresar un "Formulario de Control" en el Sistema María en el cual solicita una dosis semanal de EPO (dosis máxima 4.000 U/semana).
- Luego, debe comunicarle a la Dirección Técnica de la Institución la lista de pacientes a los cuales se les indicó EPO.
- La Dirección Técnica, mediante este sistema, deberá Avalar que el paciente es socio de su Institución, para que el mismo puede finalmente recibir la medicación en la Farmacia.

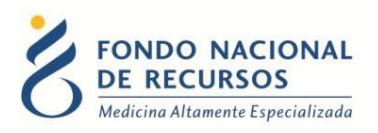

#### 5. Consultas sobre el sistema

En caso de que se presente algún error o consulta durante la utilización del sistema, solicitamos que se comunique con nosotros. Para esto, haga clic en el botón Consultas

a Informática 🖾 que se encuentra en la parte superior derecha de la pantalla.

| FONDO NACIONAL<br>DE RECURSOS<br>Medicina Altamente Especializada | Institucional | Área Técnica | Administración |
|-------------------------------------------------------------------|---------------|--------------|----------------|
| Consultas sobre los                                               | Sistemas      |              |                |
| Nombre *                                                          |               |              |                |
|                                                                   |               |              |                |
| Correo electrónico *                                              |               |              |                |
|                                                                   |               |              |                |
| Institución a la que pertenece                                    |               |              |                |
|                                                                   |               |              |                |
| Teléfono de Contacto                                              |               |              |                |
|                                                                   |               |              |                |
| ¿Que parte del sistema utiliza? *                                 |               |              |                |
| - Seleccionar - 🗾 🔻                                               |               |              |                |
| Ingrese su consulta *                                             |               |              |                |

También puede comunicarse por el 2901 40 91 o vía e-mail a: <u>atencionalusuario@fnr.gub.uv</u>